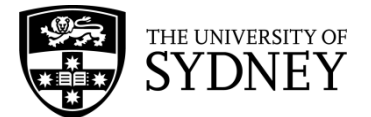

This guide provides basic instructions to set up Turnitin Assignments in Canvas. It includes two sections:

- How to create a Turnitin Assignment inside your Canvas website
- How to fix syncing issues between Canvas and Turnitin

The guide assumes you have a basic knowledge of Canvas. Before you start we recommend that you:

- Watch a quick Canvas overview video
- Read the <u>Design and build your Canvas site</u> information in our Teaching Resources Hub
- Attend a <u>Canvas Skills workshop</u>

#### CONTENTS

| CREAT | ING A TURNITIN ASSIGNMENT IN CANVAS                                         | 1  |
|-------|-----------------------------------------------------------------------------|----|
| 1.    | Create a Canvas assignment shell                                            | 1  |
| 2.    | Set specific Turnitin settings                                              | 5  |
| 3.    | Mute assignment                                                             |    |
| ноw т | O FIX SYNCING ISSUES BETWEEN CANVAS AND TURNITIN                            | 9  |
| 1.    | Completed marking is disappearing, getting lost or not showing up           | 9  |
| 2.    | Turnitin GradeMark and Canvas Marks not syncing                             | 9  |
| 3.    | Dealing with late, special consideration, and other student (re)submissions | 10 |
| 4.    | Browser access and assignment visibility                                    | 10 |

| CREATING A TURNITIN ASSIGNMENT IN CANVAS                                                                                                    |                                                                                                    |  |  |  |  |  |  |  |
|----------------------------------------------------------------------------------------------------|----------------------------------------------------------------------------------------------------|--|--|--|--|--|--|--|
| In Canvas, the Turnitin assignment is generated inside a Canvas assignment.<br>Follow these steps to create a Turnitin assignment.                                                               |                                                                                                    |  |  |  |  |  |  |  |
| 1. Create a Canvas assignment shell                                                                                                    | I. Create a Canvas assignment shell                                                                                                    |  |  |  |  |  |  |  |
| <ol> <li>Go to 'Assignments' in the course<br/>navigation menu of your site.</li> <li>In the top right corner of the page that<br/>loads, click on the red '+ Assignment'<br/>button.</li> </ol> | Home Search for Assignment   Assignments   Discussions   Marks                                                                                                    |  |  |  |  |  |  |  |
| <ol> <li>Name your assignment.</li> <li>Set the number of possible points.</li> </ol>                                                                                                    | Assignment Name         B       I       U       A       Image: Second second second |  |  |  |  |  |  |  |

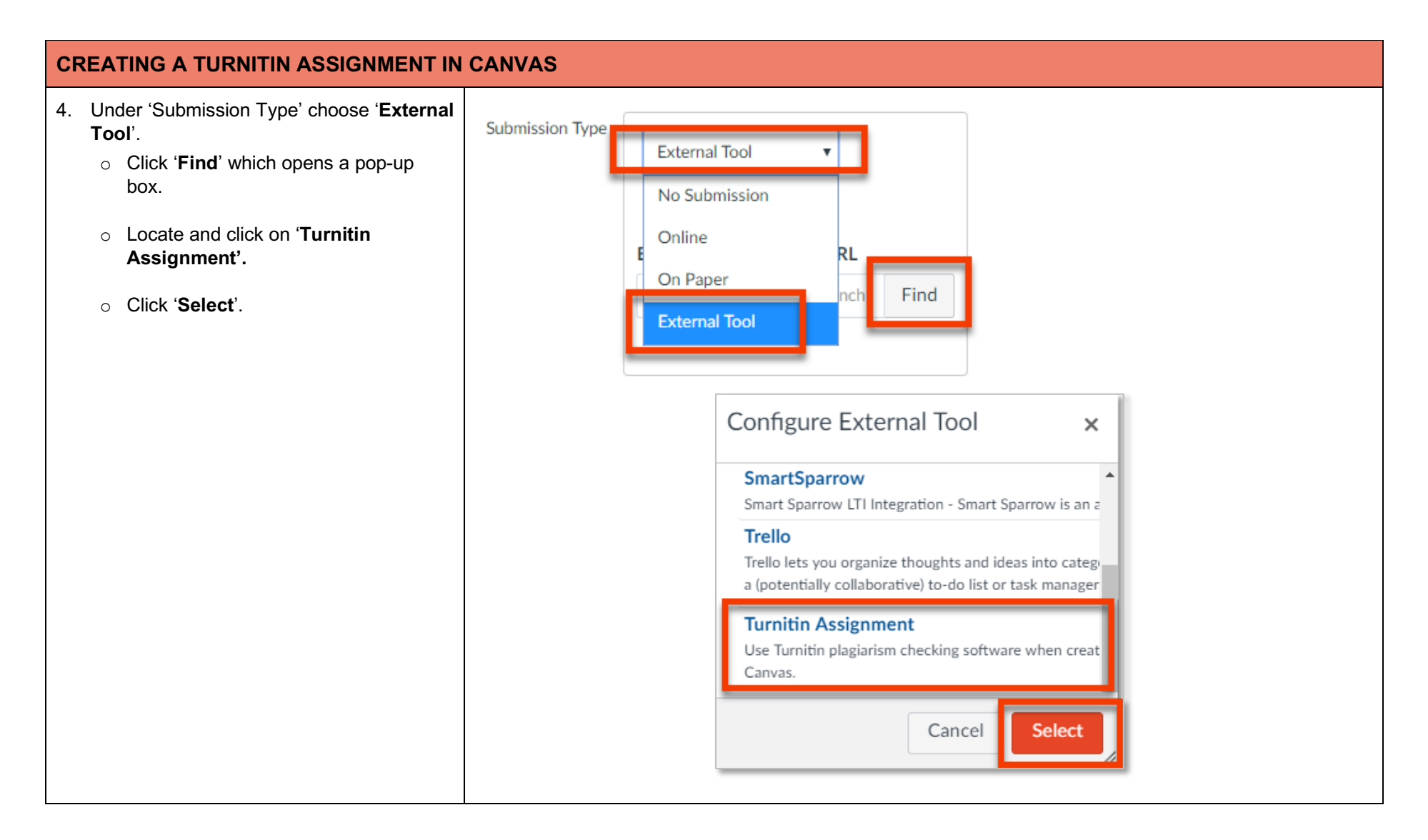

| CREATING A TURNITIN ASSIGNMENT IN CANVAS                                                                                                    |                                                                                                    |  |  |  |  |  |
|----------------------------------------------------------------------------------------------------|----------------------------------------------------------------------------------------------------|--|--|--|--|--|
| <ul> <li>5. In the 'Assign' box, enter your assignment 'Due' Date and 'Available from' Date.</li> <li>Note: Leave the 'Until' date field empty to avoid potential issues with late submissions (see section Addressing syncing issues between Canvas and Turnitin, 'Dealing with late submissions').</li> </ul>                                                                                       | Assign to   Everyone     Due     Available from     Until     + Add                                                                                                    |  |  |  |  |  |
| <ul> <li>6. Click to 'Save' or 'Save &amp; Publish'.</li> <li>Note: 'Save &amp; Publish' will make the assignment available to both staff and students. You cannot mark the assignment if it is unpublished.</li> <li>The published or unpublished status can be changed on the Assignments page by clicking on the green tick or the red no circle to the right of the assignment's name.</li> </ul> | Image: Turnitin Test 1       Image: Turnitin Test 1         Due May 23 at 23:59       100 pts         Image: Turnitin settings test       Image: Turnitin Settings test         53 pts       Image: Signature |  |  |  |  |  |

#### **CREATING A TURNITIN ASSIGNMENT IN CANVAS** 7. Under Marks in the navigation menu, click Student Name Secondary ID Canvas online sub Turnitin Test 1 'Mute Assignment' until you have Home Out of 100 Out of 84 completed marking to avoid students ntic. Marko receiving feedback prematurely. mant8644 20 Assignment Details avgrounds - Kevin's Canvas Plava Assignments riones. Dominique dbri8175 SpeedGrader aygrounds - Kevin's Canvas Playg Discussions **Note**: you need to complete this step after your emonstration, University Of Message Students Who... student2 site has been activated and you have students aygrounds - Kevin's Canvas Plays Marks in your site. If you have no students in your site arratt. Anna Marie Set Default Mark agarratt avgrounds - Kevin's Canvas Playe you will not have the option to Mute People enderson, Mark Hugh Curve Marks Assignment. markh aygrounds - Kevin's Canvas Plays Mute Assignment leeks, Ruth Files rweeks aygrounds - Kevin's Canvas Playe Filter by student name or secondary ID Import ← Export • 愈 Student Name Secondary ID Total Assignments Empty site with no students - assignment options not available.

| CREATING A TURNITIN ASSIGNMENT IN CANVAS                                                      |                                                                                                    |  |  |  |  |  |
|-----------------------------------------------------------------------------------------------|----------------------------------------------------------------------------------------------------|--|--|--|--|--|
| 2. Set specific Turnitin settings                                                             |                                                                                                    |  |  |  |  |  |
| <ol> <li>Below the Academic Honesty Compliance<br/>statement, click on 'Settings'.</li> </ol> | <ul> <li>Compliance statement</li> <li>In submitting this work, I acknowledge I have understood the following: <ul> <li>I have read and understood the University of Sydney's Academic Honesty in Coursework Policy 2015.</li> <li>The work is substantially my own and where any parts of this work are not my own I have indicated this by acknowledging the source of those parts of the work and enclosed any quoted text in quotation marks.</li> <li>The work has not previously been submitted in part or in full for assessment in another unit unless I have been given permission by my unit of study coordinator to do so.</li> <li>The work will be submitted to similarity detection software (Turnitin) and a copy of the work will be retained in Turnitin's paper repository for future similarity checking.</li> <li>Engaging in plagiarism or academic dishonesty will, if detected, lead to the University commencing proceedings under the Academic Honesty in Coursework Policy 2015 and the Academic Honesty Procedures 2016.</li> <li>Engaging another person to complete part or all of the submitted work will, if detected, lead to the University commencing proceedings against me for potential student misconduct under the University of Sydney (Student Discipline) Rule 2016.</li> </ul> </li> <li>Melpdesk Assignment Inbox</li> </ul> |  |  |  |  |  |

| CREATING A TURNITIN ASSIGNMENT IN CANVAS                                                                                                    |                                     |                                                             |  |  |  |  |  |
|----------------------------------------------------------------------------------------------------|-------------------------------------|-------------------------------------------------------------|--|--|--|--|--|
| <ul> <li>2. Populate the fields as follows:</li> <li>o Set the 'Feedback Release Date' to be far enough in advance to allow time</li> </ul>  | Title test assignment               | Max Grade     100                                           |  |  |  |  |  |
| to mark students' work.                                                                                                    | <b>②</b> Instructions               | • Start Date                                                |  |  |  |  |  |
| <b>any file type</b> ' to avoid issues with students submitting their work.                                                                  | Assignment instructions             | <ul> <li>2018-02-15 00:00 AEDT</li> <li>Oue Date</li> </ul> |  |  |  |  |  |
| <b>Note:</b> Title, Max Grade, Start Date and Due<br>Date will auto-populate from the previous<br>Canvas Assignment settings page and cannot |                                     | 2018-02-28 23:59 AEDT                                       |  |  |  |  |  |
| be edited in the Turnitin settings page.                                                                                                    | Allow submission of any file type 🕢 |                                                             |  |  |  |  |  |
|                                                                                                    | Optional Settings                   |                                                             |  |  |  |  |  |
|                                                                                                    |                                     |                                                             |  |  |  |  |  |

| CREATING A TURNITIN ASSIGNMENT IN CANVAS                                                                                                    |                                                                                                    |  |  |  |  |  |  |
|----------------------------------------------------------------------------------------------------|----------------------------------------------------------------------------------------------------|--|--|--|--|--|--|
| <ul> <li>3. Expand and review 'Optional Settings': <ul> <li>Under 'Submission settings':</li> <li>Tick 'Allow late submissions?'</li> <li>Tick 'Enable Anonymous Marking'.</li> </ul> </li> <li>O Under 'Similarity Report' <ul> <li>Choose the drop-down menu item 'Generate reports on due date'. This allows flexibility in terms of late or special consideration submissions.</li> </ul> </li> <li>O Under 'Additional Settings': <ul> <li>Tick 'save these settings for future use'.</li> </ul> </li> <li>Click 'Submit'.</li> </ul> | <ul> <li>♦ Optional Settings</li> <li>Standard paper repository</li> <li>Allow late submissions </li> <li>● Enable anonymous marking </li> <li>● Attach a rubric </li> <li>Compare against</li> <li>● Student paper repository</li> <li>● Current and archived web site content</li> <li>● Periodicals, journals and publications</li> <li>Stimilarity Report</li> <li>Generate reports on due date (students can resubmit until due date) </li> <li>● Allow students to view Similarity Reports </li> <li>● Exclude bibliographic materials </li> <li>● Exclude small sources </li> <li>● Additional settings</li> <li>● Enable PeerMark </li> <li>● Save these settings for future use </li> </ul> |  |  |  |  |  |  |

#### **CREATING A TURNITIN ASSIGNMENT IN CANVAS** 3. Mute assignment 1. Under Marks in the navigation menu, click Canvas online sub Student Name Secondary ID Turnitin Test 1 'Mute Assignment' until you have Home Out of 100 O Out of 84 completed marking to avoid students ntic, Marko receiving feedback prematurely. 20 mant8644 Assignment Details aygrounds - Kevin's Canvas Playg Assignments riones. Dominique dbri8175 SpeedGrader aygrounds - Kevin's Canvas Playg Discussions **Note**: you need to complete this step after your emonstration, University Of Message Students Who... student2 site has been activated and you have students aygrounds - Kevin's Canvas Plays Marks in your site. If you have no students in your site arratt. Anna Marie Set Default Mark agarratt aygrounds - Kevin's Canvas Plays you will not have the option to Mute People enderson, Mark Hugh aygrounds - Kevin's Canvas Playg Curve Marks Assignment. markh Mute Assignment leeks. Ruth rweeks Files aygrounds - Kevin's Canvas Playe 鐐 Filter by student name or secondary ID 🕀 Import ← Export • Student Name Secondary ID Total Assignments Empty site with no students - assignment options not available.

#### HOW TO FIX SYNCING ISSUES BETWEEN CANVAS AND TURNITIN

| K        | KNOWN ISSUES                                                                                                    |                                                                                                    |  |  |  |  |  |  |
|----------|----------------------------------------------------------------------------------------------------|----------------------------------------------------------------------------------------------------|--|--|--|--|--|--|
| Th<br>To | There have been reports of synchronisation problems between Canvas and Turnitin.<br>To avoid potential loss of work or other errors, it is important to follow the steps below. |                                                                                                    |  |  |  |  |  |  |
| 1.       | Completed marking is<br>disappearing, getting<br>lost or not showing up                                                                                                    | <b>Issue:</b> If Turnitin rubrics are changed or removed from an assignment, rubric scores will be lost and cannot be retrieved by Educational Innovation, Turnitin or Canvas.                                        |  |  |  |  |  |  |
|          |                                                                                                    | <b>Solution</b> :<br>Assign a single person to control all Turnitin settings – make this person responsible for setup and making all changes to the settings of each Turnitin assignment.                             |  |  |  |  |  |  |
| 2.       | Turnitin GradeMark<br>and Canvas Marks not<br>syncing                                                                                                    | <b>Issue:</b> Marks flow from Turnitin to Canvas, but not in reverse. If a mark is changed in Canvas Marks, the change will not be updated in Turnitin and a student will see different marks in Canvas and Turnitin. |  |  |  |  |  |  |
|          |                                                                                                    | This is typically fixed by removing the grade in the Turnitin Feedback Studio tool, hitting enter or clicking away from the entry box (to push the 'no mark' through), then re-entering the mark.                     |  |  |  |  |  |  |

#### USER GUIDE

#### Creating a Turnitin Assignment in Canvas

| K  | KNOWN ISSUES                                                                                                    |                                                                                                    |               |            |                             |            |                                                                                                    |            |            |           |  |
|----|----------------------------------------------------------------------------------------------------|----------------------------------------------------------------------------------------------------|---------------|------------|-----------------------------|------------|----------------------------------------------------------------------------------------------------|------------|------------|-----------|--|
| 3. | Dealing with late,<br>special consideration,<br>and other student                                                                                                    | <b>Issue:</b> Student needs to submit late or submitted the wrong file and needs to re-submit after the due date.<br><b>Solution:</b>                                                                                                    |               |            |                             |            |                                                                                                    |            |            |           |  |
|    | (re)submissions                                                                                                    | leave the 'Until' assignment date blank), students can submit a late assignment.                                                                                                    |               |            |                             |            |                                                                                                    |            |            |           |  |
|    |                                                                                                    | If you did not set up the assignment following these settings, a student cannot submit after the due date and you can 'submit on behalf of' the student. Under <b>Options</b> to the right of the student's name, click the 3 dots ('') then ' <b>Upload</b> '. |               |            |                             |            |                                                                                                    | ıbmit      |            |           |  |
|    |                                                                                                    | D Assignment Inbox                                                                                                    |               |            |                             |            | 0                                                                                                    | Helpdesk   | Settings   |           |  |
|    |                                                                                                    | Search                                                                                                    | ]             |            |                             | Down       | load All 🚽                                                                                                    | Download   | Selected + |           |  |
|    |                                                                                                    | Author                                                                                                    | Paper Title   | Paper ID   | Uploaded                    | Viewed     | Grade                                                                                                    | Similarity | Options    |           |  |
|    |                                                                                                    | Garratt Anna Marie                                                                                                    | copy cat 3    | 902618603  | Jan 15th 2018, 7:46 AM AEDT | ø          | (And the second second s | 100%       |            |           |  |
|    |                                                                                                    | Marko Antic                                                                                                    | copy cat 2    | 902618078  | Jan 15th 2018, 7:44 AM AEDT | ø          | ø                                                                                                    | Downlo     | ad         |           |  |
|    |                                                                                                    | Weeks Ruth                                                                                                    | copy cat      | 901707256  | Jan 11th 2018, 2:12 PM AEDT | ø          | ø                                                                                                    | Delete     |            |           |  |
| 4. | Browser access and assignment visibility                                                                                                    | Issue: Students hav                                                                                                    | ve difficulty | accessin   | g assignments and pag       | je inform  | ation.                                                                                                    |            |            |           |  |
|    |                                                                                                    | Solution:<br>Students and staff s                                                                                                    | hould use     | the latest | version of Chrome, Fir      | efox, or S | Safari to                                                                                                    | access C   | anvas and  | Turnitin. |  |
|    | If you or a student encounter an access issue, clear the browser's cache, and enable cookies in your browser using the 'help' instructions for the browser. These steps resolve the issue in most cases. |                                                                                                    |               |            |                             |            |                                                                                                    |            |            |           |  |
|    |                                                                                                    | Advise students to view the <u>IT Bugs and Fixes page</u> in the Student Canvas Guide for more instructions. The Guide is available through the Help button in the left hand menu of their Canvas site.                                                         |               |            |                             |            |                                                                                                    |            |            |           |  |
|    |                                                                                                    | If there is a genuine access issue for a student, the assignment settings should be reviewed to make sure they are correct – for example, make the due dates in Canvas and Turnitin are the same.                                                               |               |            |                             |            |                                                                                                    | ect –      |            |           |  |